## Network & Internet Connecting the Laptop to Wireless Router

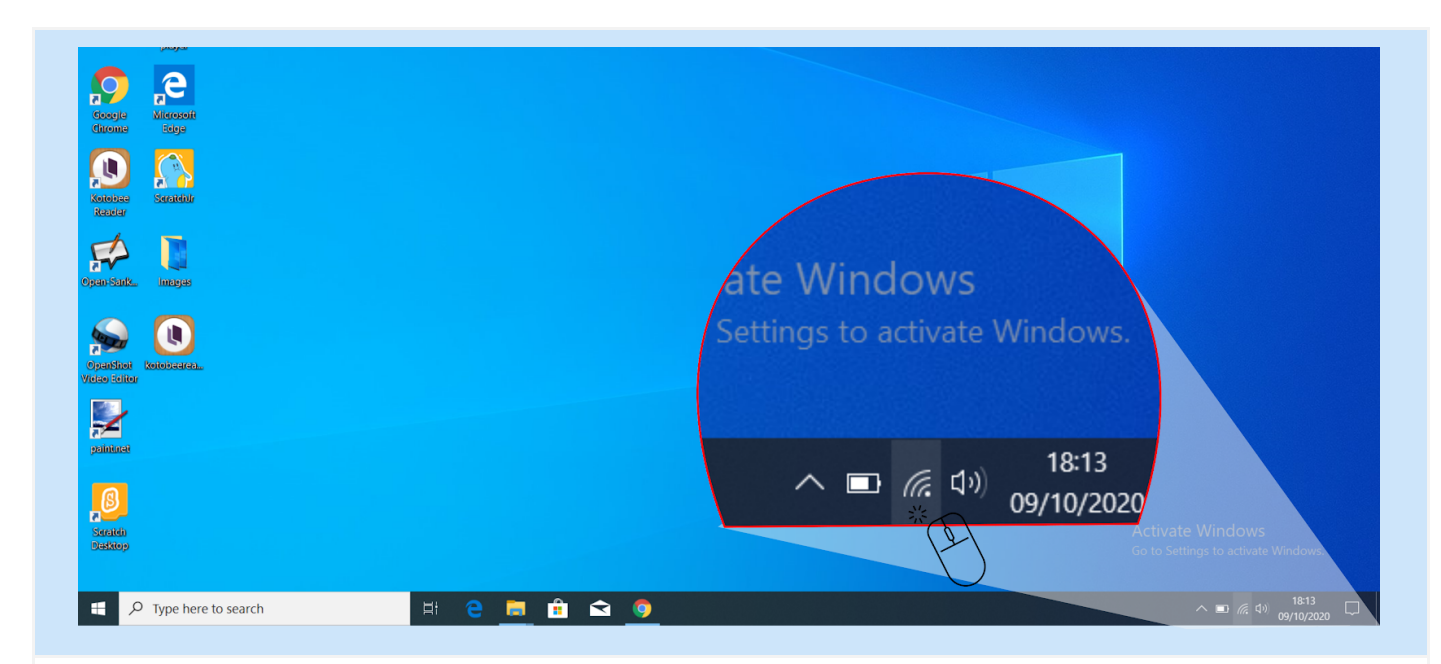

Step 01: Click the WiFi icon. It's the series of curving lines in the far-right side of the task bar.

| 2 🔬                           |                                                        |                                                                                                    |
|-------------------------------|--------------------------------------------------------|----------------------------------------------------------------------------------------------------|
| EDLP VLC manha<br>playar      |                                                        |                                                                                                    |
| oogle Mikrosoft<br>irome Edge | Do you want to allow your PC to be                     | C LINKSYS<br>Secured                                                                                     |
| U Swatchile                   | discoverable by other PCs and devices on this network? | Do you want to allow your PC to be<br>discoverable by other PCs and devices on th<br>network?            |
| *****<br>**                   | We recommend allowing this on your home                | We recommend allowing this on your home<br>and work networks, but not public ones.                       |
| n Sank, imagas                | and work networks, but not public ones.                | Yes No                                                                                                   |
| anShoi kotobaren.             | Yes the No                                             |                                                                                                    |
|                               |                                                        | MaaHOSPITAIS (51)                                                                                        |
| nkinat                        | $\langle \rangle$                                      | Secured                                                                                                  |
| B                             |                                                        | Network & Internet settings<br>Change settings, such as making a connection metered.<br>Activate Windows |
| easep                         |                                                        | Go tagettings to allevate Windows.<br>Mobile                                                             |

Step 02: Click on the school network from the list of available networks

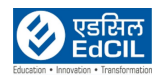

| Ravysle Bin St-ARBit                  |                       |             |                                                                                                    |
|---------------------------------------|-----------------------|-------------|----------------------------------------------------------------------------------------------------|
| eola Vic mode<br>physic               | CE LINKSYS<br>Secured |             |                                                                                                    |
| doogle Microsoft<br>diromo            | Connect automatically |             | CINKSYS<br>Secured                                                                                                    |
| Kotobae<br>Readar                     |                       | Connect ;;; | Connect automatically                                                                                                    |
| Opanišank, imogar                     |                       |             | Open                                                                                                    |
| Opandhot Kotolsarea<br>Viciso Solitor |                       |             | MAAHOSPITALS (51)<br>Secured                                                                                                    |
| Palintuai                             |                       |             | ACT101356206428<br>Secured                                                                                                    |
| Carakin<br>Saaxin<br>Saaxin           |                       |             | Network & Internet settings<br>Charge settings, such as making a connection metered.<br>Activate Windows<br>Contest Settings to Menate Windows. |
| Type here to search                   | H: 😋 🧮 🟦 🐋 🧕          |             | Aurplane mode _ hotspot                                                                                                    |

Step 03: Click Connect.

| SelectionVictoriant<br>physical<br>physical<br>physical<br>Selection<br>physical<br>selection<br>selection<br><th>Enter the network security key</th> <th>Image: Constraint of the second second se</th> | Enter the network security key | Image: Constraint of the second second se |
|----------------------------------------------------------------------------------------------------|--------------------------------|----------------------------------------------------------------------------------------------------|
|----------------------------------------------------------------------------------------------------|--------------------------------|----------------------------------------------------------------------------------------------------|

Step 04: Enter the network's password in the text box below the "Enter the network's security key" heading.

## (`Back to INDEX)

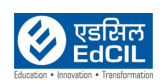

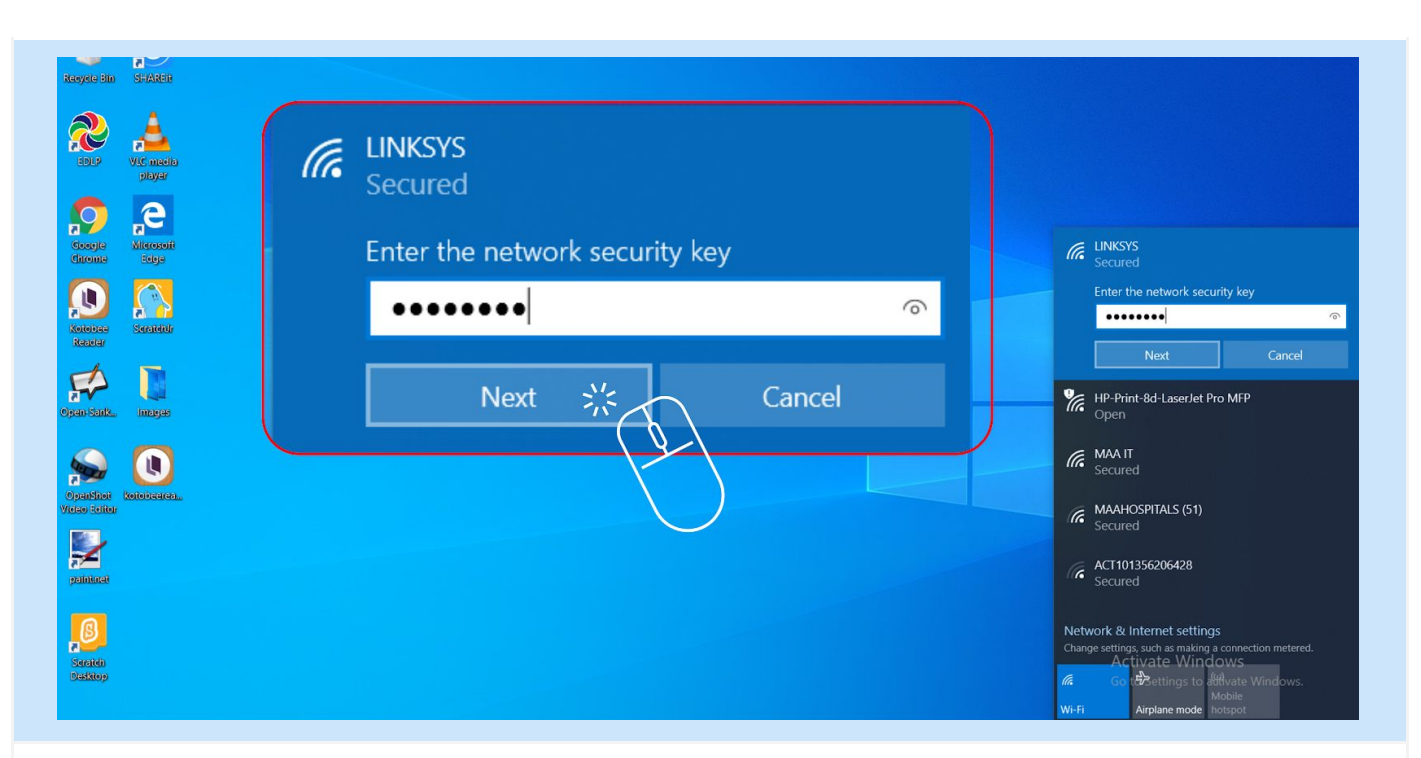

## Step 05: Click Next.

| Raeyale Bin Si-Aktie                                                                                                    |                                                                                                    |                                                                                                    |
|----------------------------------------------------------------------------------------------------|----------------------------------------------------------------------------------------------------|----------------------------------------------------------------------------------------------------|
| With automotive pipers         Storage         Storage | LINKSYS<br>Secured<br>Do you want to allow your PC to be<br>discoverable by other PCs and devices on this<br>network?<br>We recommend allowing this on your home<br>and work networks, but not public ones.<br>Yes | LINKSYS Secured Do you want to allow your PC to be discoverable by other PCs and devices on this network? We recommend allowing this on your home and work networks, but not public ones. Yes No Yes No HP-Print-8d-LaserJet Pro MFP Open HP-Print-8d-LaserJet Pro MFP Open MAIT Secured MAHOSPITALS (51) Secured |
| Secold<br>Secold<br>Satabap                                                                                                    |                                                                                                    | Network & Internet settings<br>Change settings, such as making a connection metered.<br>Activate Windows<br>Go te et al. Settings to Movate Windows.<br>Wi-Fi Airplane mode hotspot                                                                                                    |

Step 06: Select a network privacy option by choosing Yes option.

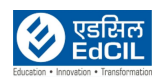

| 2 🔔                           |                    |                                                                                                    |
|-------------------------------|--------------------|----------------------------------------------------------------------------------------------------|
| DLP VLC media<br>playar       |                    |                                                                                                    |
| ogle Microsoft<br>Soge        | Connected, secured |                                                                                                    |
| obiec<br>Skratitistr<br>acier | Properties         | LINKSYS<br>Connected, secured                                                                                                    |
| Sauk. Imagas                  | Disconne           | ect Properties Disconnect                                                                                                    |
|                               |                    | HP-Print-8d-LaserJet Pro MFP                                                                                                    |
| Shot Kelebaaraa<br>Selter     |                    | C MAA IT<br>Secured                                                                                                    |
| <b>A</b> intei                |                    | R MAAHOSPITALS (51)<br>Secured                                                                                                    |
| alda<br>Xlop                  |                    | Network & Internet settings<br>Charge settings, such as making a connection metered.<br>Activate Windows<br>Goot the ettings to Menia Windows.<br>Work Address Menia |

Connected, secured is displayed when the network is connected successfully.

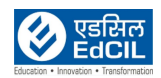